## AGENCE DE L'EAU RHIN-MEUSE

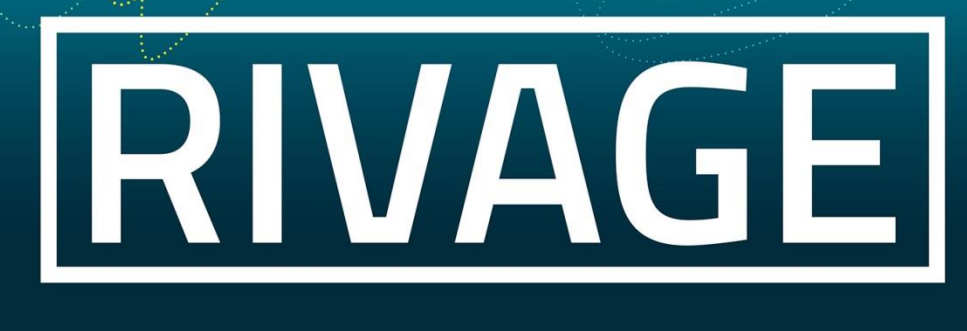

## PORTAIL DE GESTION DES AIDES

## Eléments généraux sur l'utilisation de l'outil

- Pour quitter l'application ne pas cliquer sur la croix en haut à droite de votre écran, utiliser le bouton déconnexion of situé juste en dessous. Sinon, votre session sera bloquée si vous souhaitez y retourner.
- Lorsque vous travaillez sur Rivage et que vous n'avez pas d'activité pendant 15 mn, vous êtes déconnectés. Pensez donc à sauvegarder régulièrement votre travail. Si vous êtes déconnectés, il convient de relancer complètement l'application.
- Lorsque deux utilisateurs travaillent sur un même objet (même projet, même demande d'aide par ex.), l'un des deux messages suivants peut apparaître :
  - <u>Cas n°1</u>: l'objet est verrouillé. Le deuxième utilisateur ne peut que consulter, en attendant que l'autre quitte l'objet.

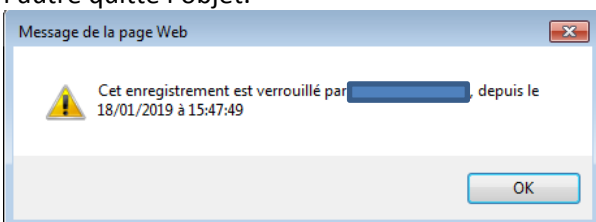

 <u>Cas n°2</u>: le deuxième utilisateur peut prendre la main au bout de 15 min d'inactivité du premier (=délai de verrouillage), en cliquant sur OK. Dans ce cas, les informations éventuellement saisies par le premier et qui n'auront pas été sauvegardées seront perdues.

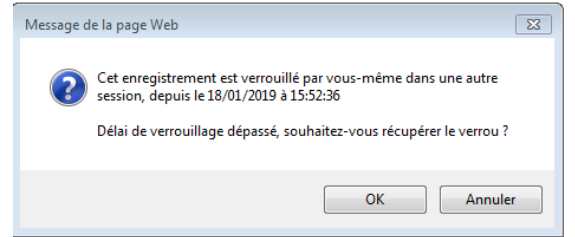

Les champs marqués d'une étoile sont obligatoires.

- Une ligne qui apparaît en gras correspond à la dernière information consultée.
- Pour accéder à un élément d'un tableau, il faut cliquer sur les caractères de l'élément lui-même et pas dans le « vide » de la cellule (la main apparaît et non le curseur).
- Un champ sur fond grisé ne peut pas être modifié (lecture seule).
- Sur la page d'accueil, l'encart « Historique » comprend les 15 derniers dossiers consultés.
- Pour trier les éléments d'un tableau selon une colonne, il faut cliquer sur l'intitulé de la colonne (la main apparaît).
- Dans les zones de texte, le symbole germet d'agrandir la fenêtre de saisie.
- Un champ avec une erreur est en orange. En passant le curseur de la souris dessus, on peut voir le type d'erreur.
- SAUVEGARDER signifie que des données saisies n'ont pas été enregistrées. Quand tout ce qui a été saisi est sauvegardé, cela devient SAUVEGARDER .
- Si vous souhaitez ajouter deux pièces alors qu'une seule est autorisée, vous pouvez utiliser *pdf* creator pour les concaténer et ne faire qu'un document.

Agence de l'eau Rhin-Meuse Rozérieulles - BP 30019 57161 Moulins-lès-Metz cedex

Tél. 03 87 34 47 00 - Fax : 03 87 60 49 85 agence@eau-rhin-meuse.fr

Suivez l'actualité de l'agence de l'eau Rhin-Meuse : www.eau-rhin-meuse.fr (f) ( ) ( ) ( ) ( ) (

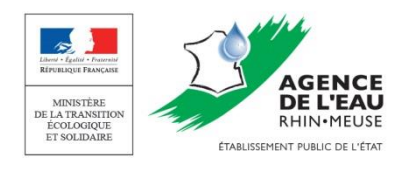